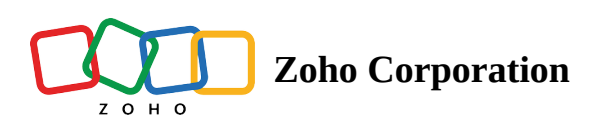

## How to use Automation?

- Table of contents
- Setting up Automation

| Plan             | Free & Professional                                                                                 |
|------------------|----------------------------------------------------------------------------------------------------|
| User Permissions | Portal Owner, Portal Manager,<br>Workspace Manager, Workspace Editor,<br>Base Manager & Base Editor |
| Platform         | Web, Android, & iOS                                                                                 |

Let's look into how you can use Zoho Tables Automation:

## **Setting up Automation**

To set up Zoho Tables Automation, follow these steps:

- 1. Open the base that you want to automate.
- 2. Click on "Automation" at the top right corner of the page.
- 3. It opens up the automation set up panel to Click the "+ Create New" button.

| contained to take and the second second s                                                                                                    | Coordi                                                                                                    | la contra de la contra de la co                                                                                                    |                                                                                                    |                                                                                                    | 🖻 Even                                                                                                    | it Tracker -                                      | Q Search in View | v ARA Share       |         |
|----------------------------------------------------------------------------------------------------|----------------------------------------------------------------------------------------------------|----------------------------------------------------------------------------------------------------|----------------------------------------------------------------------------------------------------|----------------------------------------------------------------------------------------------------|----------------------------------------------------------------------------------------------------|---------------------------------------------------|------------------|-------------------|---------|
|                                                                                                    |                                                                                                    | nators Tasks                                                                                                    | Agenda Speakers -                                                                                                    | Venue Expenses                                                                                                    | •                                                                                                    |                                                   |                  | © Log             | ⊙ Autom |
| Spekart V. The Original Original Constructure of the Spekart Spekart Constructure of the Spekart Spekart Spekart Constructure of the Spekart Spekart Spekart Constructure of the Spekart Spekart Spekart Spekart Constructure of the Spekart Spekart Spekart Spekart Constructure of the Spekart Spekart Spekart Spekart Spekart Spekart Constructure of the Spekart Spekart Sp                                                                                                    | lews                                                                                                    | 🛨 🔠 Speake                                                                                                    | ers List                                                                                                    | 14 Sc                                                                                                    | rt 🖓 Filter 🌐                                                                                                    | Record Height 🔄 Color                             | 5                | C 🚯 Manage fields | + Add R |
| Sever Rogers       COLD & Founder - Zyker Corp       steen Risk Raccom       © Confermed       Keynote         Brever Maxelina       Decotor of Conjerening - Zyker Corp       classificity Raccom       © Confermed       Neurosci Manufacturerei         Alcia Andrew       Manager Customer Engagement - Zyker Corp       istel Risk Raccom       © Confirmed       Power of Augmental Bestrij         Joseph Customer       Stelen Poulocut Marketer - Zyker Corp       istel Risk Raccom       © Confirmed       Power of Augmental Bestrij         Edwind Laveson       Product Marketer - Zyker Corp       istel Risk Raccom       © Confirmed       Power of Augmental Bestrij         Edwind Laveson       Product Marketer - Zyker Corp       istel Risk Raccom       © Confirmed       Hero to improre operational Bestrij         Mark Parick       Heed of Business Development - Zyker Corp       istel Risk Raccom       © Confirmed       Hero to improre operational Bestrij         Type Instructure       Under Steered ar arccod       In Takis       Stearenities Visue Product Lifecyis Manager.         Type Instructure       Instructure       Instructure       Instructure       Instructure         Nack Parick       Need of Business Development - Zyker Corp       Instructure       Instructure       Instructure         Type Instructure       Instructure       Instructure       Instructure<                                                                                                    |                                                                                                    | C Speaker (C)                                                                                                    | Title                                                                                                    | 😔 Email                                                                                                    | Availability                                                                                                    | E Link to Agenda                                  | +                |                   |         |
| Sector of Expinencing - 2yker Cop       edeeddii2yker.com       in Takis       Diplat Transformation for Manufacturersi         Alsia Andrew       Wanagor Customer Expigement - 2yker Cop       diskii2yker.com       in Takis       Diplat Transformation for Manufacturersi         Alsia Andrew       Managor Customer Expigement - Zyker Cop       diskii2yker.com       in Takis       Diplat Transformation for Manufacturersi         Alsia Andrew       Managor Customer Expigement - Zyker Cop       diskii2yker.com       in Takis       Diplat Transformation for Manufacturersi         Edwind Lawson       Poduct Maketer - Zyker Cop       diskii2yker.com       in Takis       Diplat Transformation for Manufacturersi         Mark Paricin       Budness Development Manager - Zyker Cop       diskii2yker.com       in Cakina       Diplat Transformation for Manufacturersi         Tim       Cieb(- Zyker Cop       diski/2ker.com       in Cakina       Nepote       Takina         Tim       Cieb(- Zyker Cop       ginzyker.com       in Cakina       Kepote         Tim       Cieb(- Zyker Cop       ginzyker.com       in Cakina       Kepote         Tim       Cieb(- Zyker Cop       ginzyker.com       in Cakina       Kepote         Tim       Cieb(- Zyker Cop       ginzyker.com       in Cakina       Kepote         Tim       Cieb(- Zyker                                                                                                    |                                                                                                    | Steve Rogers 📀 CE                                                                                                    | 0 & Founder - Zylker Corp                                                                                                    | steve@zylker.com                                                                                                    | Confirmed                                                                                                    | Keynote                                           |                  |                   |         |
| Rohard Alverov VIMarketing -Zyker Cop dehadlizyker.com e Coefferniel Dublienge faced by industries in the digital em<br>A kick Adverov Manager Customer Engement - Zyker Cop deshall Zuker.com e Coefferniel Power of Augurational Efficiency<br>B kehred A kiele Scherologenet - Zyker Cop deshall Zuker.com e Coefferniel Power of Augurational Efficiency<br>B kehred a Business Development Manager - Zyker Cop deshall Zuker.com e Coefferniel Power of Augurational Efficiency<br>B kehred a Business Development Manager - Zyker Cop deshall Zuker.com e Coefferniel Power of Augurational Efficiency<br>B kehred a Business Development Augurational Power of Augurational Efficiency<br>B kehred a Business Development - Zyker Cop deshall Zuker.com e Coefferniel Note Naroose of Augurational Efficiency<br>B kehred a Business Development - Zyker Cop deshall Zuker.com e Coefferniel Note Naroose of Augurational Efficiency<br>B kehred a Business Development - Zyker Cop deshall Zuker.com e Coefferniel Note Naroose of Augurational Power of Augurational Power of Augurational Efficiency<br>B kehred a Business Development - Zyker Cop deshall Zuker.com e Coefferniel Note Naroose of Augurational Power of Augurational Roberty<br>T power b to create a necodi                                                                                                    |                                                                                                    | Edward Martin Dir                                                                                                    | ector of Engineering - Zylker Corp                                                                                                    | edward@zylker.com                                                                                                    | In Talks                                                                                                    | Digital Transformation for Manufacturers          |                  |                   |         |
| A kia Adriew Manager Custome Engagement - Zylker Cop Belsely Banker con Cooffimiel Power of Augmented Reality<br>Edwina Lawson Product Marketer - Zylker Cop Belsely Banker con Cooffimiel Power of Augmented Reality<br>Edwina Lawson Product Marketer - Zylker Cop Belsely Banker con Cooffimiel How to Improve optimational efficiency<br>Bankers Devolution Marketer - Zylker Cop Belsely Banker con Cooffimiel How to Improve optimational efficiency<br>Bankers Devolution Marketer - Zylker Cop Belsely Banker con Cooffimiel How to Improve optimational efficiency<br>Bankers Devolution Marketer - Zylker Cop Belsely Banker con Cooffimiel How to Improve optimational efficiency<br>Bankers Devolution Marketer - Zylker Cop Belsely Banker con Cooffimiel Keynole<br>Tim CHeO - Zyker Cop Belsely Banker con Cooffimiel How to Improve optimational efficiency<br>Fyse here to create a record                                                                                                    |                                                                                                    | Richard Alvero VP                                                                                                    | - Marketing - Zylker Corp                                                                                                    | richard@zylker.com                                                                                                    | Confirmed                                                                                                    | Challenges faced by industries in the digital era |                  |                   |         |
| Joseph Gracia       Senio Product Marketer - Zykler Copy       sephaliz/sket.com       © Confirmed       Power of Augmented Reality         Edwina Lawson       Product Marketer - Zykler Copy       etainaliz/sket.com       © Confirmed       How to improve oprational efficiency         Stephan Lewis       Basiess Development Auger - Zykler Copy       marksiz/sket.com       © Imarkalis/sket.com       © Imarkalis/sk                                                                                                    |                                                                                                    | Alicia Andrew Mr                                                                                                    | anager Customer Engagement - Zyl                                                                                                    | ker Corp alicia@zylker.com                                                                                                    | In Talks                                                                                                    | IoT comes to your rescue                          |                  |                   |         |
| Is the set of the set of the s                                                                                                    |                                                                                                    | Joseph Gracia Se                                                                                                    | nior Product Marketer - Zylker Corr                                                                                                    | ioseph@zvlker.com                                                                                                    | Confirmed                                                                                                    | Power of Augmented Reality                        |                  |                   |         |
| stepan Long Varianti Varianti                                                                                                    |                                                                                                    | Edwina Lawson Pro                                                                                                    | oduct Marketer - Zviker Corp                                                                                                    | edwina@zvlket.com                                                                                                    | Confirmed                                                                                                    | How to improve operational efficiency             |                  |                   |         |
| And Patrick Verse Orestegerterie Zyler Corp medization Verse Verse Ve                                                                                                    |                                                                                                    | Steehas Louis Ru                                                                                                    | vineer Development Manager - 74                                                                                                    | stanhan@m/kar.com                                                                                                    | • Linsuallable                                                                                                    | Harman the Dower of Artificial Intenalliance      |                  |                   |         |
| Note       Control       Sole         Type fore to create a record                                                                                                    |                                                                                                    | Made Datalak                                                                                                    | sitiess development Manager - 23                                                                                                    | ner corp <u>step stroket com</u>                                                                                                    | · onavanable                                                                                                    | Planatilias Vera Product Liferante Managemence    |                  |                   |         |
| Im CHON - 2 year Copie<br>Type hars to create a record                                                                                                    |                                                                                                    | Mark Pathck He                                                                                                    | ad of Business Development - Zylk                                                                                                    | er Corp markuszyker.com                                                                                                    | • In Taiks                                                                                                    | Streamine Your Product Lifecycle Managem          |                  |                   |         |
|                                                                                                    |                                                                                                    | Tim CH                                                                                                    | IRO - Zylker Corp                                                                                                    | tim(szyiker.com                                                                                                    | <ul> <li>Confirmed</li> </ul>                                                                                                    | Keynote                                           |                  |                   |         |
| CO2       C Det Tacke       C met Wow       Ab State       C       C Det Tacke       C Det Tacke </th <th></th> <th></th> <th></th> <th></th> <th></th> <th></th> <th></th> <th></th> <th></th>                                                                                                    |                                                                                                    |                                                                                                    |                                                                                                    |                                                                                                    |                                                                                                    |                                                   |                  |                   |         |
| Table     André     Specker     Vinité     Epentes     Coloradia       Specker     Vinité     Specker     Vinité     Specker     Manager       Vinité     Tité     Specker     Vinité     Specker     Manager       Vinité     Specker     Vinité     Specker     Manager     Manager       Vinité     Status     Specker     Specker     Manager     Manager       Vinité     Status     Specker     Specker     Specker     Specker       Vinité     Status     Specker     Specker     Specker     Specker       Vinité     Status     Specker     Specker     Specker     Specker       Vinité     Status     Specker     Specker     Specker     Specker       Vinité     Status     Specker     Specker     Specker     Specker       Vinité     Specker     Specker     Specker     Specker     Specker       Vinité     Specker     Specker     Specker     Specker     Specker       Vinité     Specker     Specker     Specker     Specker     Specker       Vinité     Specker     Specker     Specker     Specker     Specker       Vinité     Specker     Specker     Specker                                                                                                    | s                                                                                                    |                                                                                                    |                                                                                                    |                                                                                                    |                                                                                                    |                                                   |                  |                   |         |
| No     Speaker     No     No                                                                                                    | ds<br>: Dota                                                                                                    |                                                                                                    | 🖨 Event Tr                                                                                                    | acker -                                                                                                    | arch in View AR Share 2                                                                                                    |                                                   |                  |                   |         |
| Weiger     O     Condent-Sylan Corp     Managination     A Section       Weiger     O Foctor Of Expression, Sylan Corp     In Bala,     O Explander Sylan Corp       Weiger     Manager Controm Expgession, Sylan Corp     In Bala,     O Selander Sylan Corp       Weiger     Manager Controm Expgession, Sylan Corp     In Bala,     O Selander Sylan Corp       Weiger     Manager Controm Expgession, Sylan Corp     In Bala,     O Selander Sylan Corp       Weiger     Manager Controm Expgession, Sylan Corp     In Bala,     I Expension, Sylan Corp       Weiger     Manager Controm Expgession, Sylan Corp     I Explander Sylan Corp     I Explander Sylan Corp       Weiger     Manager Controm Expgession, Sylan Corp, Sylan Corp,                                                                                                    | ds<br>s Bets<br>Hors                                                                                                 | Tasks Agenda Speakers                                                                                                    | Veruer   Expenses                                                                                                    | nder- (0.s                                                                                                    | arch in View AL Share 2<br>③ Log (                                                                                                    | O Querration                                      |                  |                   |         |
| Name     Orector of Dopressing Syndhroups     Syndhroups     Syndhroups     Syndhroups     Syndhroups       Name     Name     Syndhroups     Syndhroups     Syndhroups     Syndhroups     Syndhroups       Name     Name     Syndhroups     Syndhroups     Syndhroups     Syndhroups     Syndhroups       Name     Name     Syndhroups     Syndhroups     Syndhroups     Syndhroups     Syndhroups       Syndhroups     Syndhroups     Syndhroups     Syndhroups     Syndhroups     Syndhroups       Syndhroups     Syndhroups     Syndhroups     Syndhroups     Syndhroups     Syndhroups       Syndhroups     Syndhroups     Syndhroups     Syndhroups     Syndhroups     Syndhroups       Syndhroups     Syndhroups     Syndhroups     Syndhroups     Syndhroups     Syndhroups       Syndhroups     Syndhroups     Syndhroups     Syndhroups     Syndhroups     Syndhroups       Syndhroups     Syndhroups     Syndhroups     Syndhroups     Syndhroups     Syndhroups       Syndhroups     Syndhroups     Syndhroups     Syndhroups     Syndhroups     Syndhroups       Syndhroups     Syndhroups     Syndhroups     Syndhroups     Syndhroups     Syndhroups       Syndhroups     Syndhroups     Syndhroups     <                                                                                                    | ds<br>s entit<br>stors                                                                                               | Tasks Agenda Speakers<br>Speakers List :<br>> Taia                                                                                                    | Venue Expanses  Venue Expanses  Sort Venue Venue  Addition                                                                                                    | noter - O te<br>Record Height © Color                                                                                                    | arch in View (A) Share 2<br>© Log (<br>5) C (6) Manage fields (                                                                                                    | Automation<br>• Add Record                        |                  |                   |         |
| cis Adda     Manager Quatamer Page Corp     Malla Difference     No     No       applicable     Samo Page Quatamer Page Corp     Samo Page Quatamer Page Corp     Samo Page Quatamer Page Corp     No       applicable     Samo Page Quatamer Page Corp     Samo Page Page Page Page Page Page Page Page                                                                                                    | s entit<br>Nors<br>+ Speaker<br>eve Roger                                                                            | Tasks Agenda Speakers<br>Speakers List :                                                                                                    | Venue Expenses<br>Sort 7 Filer<br>G fimal Availability<br>attentifications<br>Sortania Sociality Sociality Sociali | acker - O S<br>heard Height (3) Calor<br>2 Likito Agenda + +                                                                                                    | arch in View (All Share 2<br>© Log (<br>5 C (6) Manage Fields (                                                                                                    | Add Record                                        |                  |                   |         |
| since information space constraints and access and access and acce                                                                                                    | ds s extin s extin ators + Extin s Speaker teve Roger dward Mar ichard Alve                                          | Taska Agenda Speakers<br>Speakers Litt ;<br>>> Title<br>Coll & Founder: 2,Plan Corp<br>in Decent of Dispeaking: 2,Plan Corp                                                                                                    | Venue Dopenses     Sort () Filer ()     totalizative constraints     totalizative constraints     tetestilizative constraints     tetestilizative constraints     tetestilizative constraints                                                                                                    | scher- C is<br>teord Halph () Color<br>b Link to Agenda<br>Montoli<br>Dipal Transformation for Manufactures<br>Dipal Transformation is the dipal are                                                                                                    | ech in Yose (4) Chura (2)<br>© Log (<br>5) (2) (6) Manage Reids (                                                                                                    | Add Record                                        |                  |                   |         |
| Burbless Development Alwager - Zaker Colu     Istuberal Development - Zaker Colu     Istuberal Development - Zaker Colu     Istuberal Development - Zaker Colu     Istuberal Development - Zaker Colu     Istuberal Development - Zaker Colu     Istuberal Development - Zaker Colu     Istuberal Development - Zaker Colu     Istuberal Development - Zaker Colu     Istuberal Development - Zaker Colu     Istuberal Development - Zaker Colu     Istuberal Development - Zaker Colu     Istuberal Development - Zaker Columnia     Istuberal Development - Zaker Columnia <td>dis<br/>s exts<br/>ators<br/>+ E<br/>Speaker<br/>teve Roger<br/>dward Mar<br/>ichard Alve<br/>licia Alver</td> <td>Tasks Agenda Speakers<br/>Speakers List ;<br/>&gt;&gt; The<br/>&gt;&gt; Clo &amp; Founder - Zyler Corp<br/>m Present Clogreening - Zyler Corp<br/>m Present Clogreening - Zyler Corp<br/>m Present Clogreening - Zyler Corp<br/>m Present Clogreening - Zyler Corp</td> <td>Vonue Expanses     Vonue Expanses     Vonue Expanses     Vonue Prace     Vonue Prace     Vonue Prace     Vonue Prace     Vonue Prace     Vonue Prace     Vonue     Vonue Prace     Vonue     Vonue     Vo</td> <td>tecord Height () Color<br/>1: Link to Agenda<br/>Montor:<br/>Dipal Transformation for Manufactures:<br/>Dipal Transformations in the dipal exe<br/>tot comes to your inscure</td> <td>enth Yvee (At Shire 2<br/>© Log (<br/>) C &amp; Manage Reids (</td> <td>Adomation</td> <td></td> <td></td> <td></td> | dis<br>s exts<br>ators<br>+ E<br>Speaker<br>teve Roger<br>dward Mar<br>ichard Alve<br>licia Alver                    | Tasks Agenda Speakers<br>Speakers List ;<br>>> The<br>>> Clo & Founder - Zyler Corp<br>m Present Clogreening - Zyler Corp<br>m Present Clogreening - Zyler Corp<br>m Present Clogreening - Zyler Corp<br>m Present Clogreening - Zyler Corp                                                                                                    | Vonue Expanses     Vonue Expanses     Vonue Expanses     Vonue Prace     Vonue Prace     Vonue Prace     Vonue Prace     Vonue Prace     Vonue Prace     Vonue     Vonue Prace     Vonue     Vonue     Vo              | tecord Height () Color<br>1: Link to Agenda<br>Montor:<br>Dipal Transformation for Manufactures:<br>Dipal Transformations in the dipal exe<br>tot comes to your inscure                                                                                                    | enth Yvee (At Shire 2<br>© Log (<br>) C & Manage Reids (                                                                                                    | Adomation                                         |                  |                   |         |
| Ar Andréa Marie Caracter a faire de la Caracter a faire de la Caracter a Caracter a<br>Caracter a Caracter a Caracter a Caracter a Caracter a Caracter a Caracter a Caracter a Caracter a Caracter a Caracter a Caracter a Caracter a Caracter a Caracter a Caracter a Caracter a Caracter a Caracter a Caracter a Caracter a Cara                                                                                                    | ds<br>s Exts<br>+ E<br>Speaker<br>S Speaker<br>dward Mar<br>Andre Alve<br>kicia Andre<br>sosph Grac<br>dwina Law     | Tasks Agenda Speakers<br>Speakers List ;<br>?: Title<br>?: Title<br>? | Venue Expenses  Venue Expenses  Sot Venue  Constant  Constant  Co          | Actor - C I a<br>Neord Height C Color<br>D. Link to Agenda<br>Monoto<br>Datal Transformation for Manufactures<br>Challenges fixed by industries in degital eau<br>Challenges fixed by industries in degital eau<br>Challenges fixed by industries in degital eau<br>Challenges fixed by industries in degital eau<br>Challenges fixed by industries in degital eau<br>Data Magnetica Heising'<br>News of Augenetica Heising' | ent hrves (Ak Shire )<br>Chag (<br>Chag (<br>C | Automation<br>• Add Record                        |                  |                   |         |
| p how to conside a neural                                                                                                    | S Bots<br>tors<br>+ E<br>Speaker<br>eve Roger<br>tward Mar<br>chard Abre<br>twina Law<br>ephan Lew<br>at a Patrick   | Tasks Agenda Speakers<br>Speakers List :<br>2 Ctol 4 Fooder - 2 plan Corp<br>1 Orest-red Elignment - 2 plan Corp<br>1 Orest-red Elignment - 2 plan Corp<br>1 Orest-red El                                                                                                    | Venue Expenses  Sort Venue  to Ernal  Control Annotation  Control Annotation  Contrel Annotation  Control Annotation  Contrel Annotation  Contre           | Indoker -                                                                                                    | end in Verse California (<br>California (<br>Calif                                                                                                    | D Automation                                      |                  |                   |         |
|                                                                                                    | S Cott:<br>S Cott:<br>Speaker<br>eve Roger<br>ward Mar<br>chard Alve<br>seph Grac<br>while Leve<br>ark Patrick<br>Th | Tasks         Agenda         Speakers           J Speakers List         :         :           '2< Title                                                                                                    | Venue Expenses      Sot Venue Expenses      Sot Venue Frances      Sot Venue Frances     Sot Venue Frank     Sot Venue Frank     Sot Venue Fr              | Accer - C I C I<br>Record Height C Color<br>2. Link to Agnoda Konnen<br>Dealinges faces by industries it the digital res<br>3. Link to Agnoda Konnen<br>Dealinges faces by industries it the digital res<br>3. Link to Agnotes the Manufacturers<br>Dealinges faces by an extension<br>Paper of Agnometer Beality<br>Nore to Improve operation efficiency<br>Strainet the Van Policitor Linkryck Managem:<br>Strainet        | ent In Verse (Kit Schart 2<br>© Forg (<br>5) (2) (8) Manage Reds (                                                                                                    | D Automation<br>+ Add Theorem                     |                  |                   |         |

4. In the "Trigger" panel, choose an event of your choice that will trigger your automation. For example, you can choose to trigger the automation when a record matches a condition in the table.

| 💮 Tab                                                              |                                                                                                    |                                                                                                    |                                                                                                    |               |                                                                                                    |                      |                                                                             | AAX Share   2 💿   🥂                                              |
|--------------------------------------------------------------------|----------------------------------------------------------------------------------------------------|----------------------------------------------------------------------------------------------------|----------------------------------------------------------------------------------------------------|---------------|----------------------------------------------------------------------------------------------------|----------------------|-----------------------------------------------------------------------------|------------------------------------------------------------------|
| Coor                                                               | dinators Tas                                                                                                    | ks Agenda Speakers - Ve                                                                                                    | nue Expenses                                                                                                    | Đ             | C                                                                                                    | 🕄 Log 🛛 🕄 Automation | < Automation 1 :                                                            | ×                                                                |
| ∃ View                                                             | s 🛨 🛛 🖬 Sp                                                                                                    | eakers List 🗄 👘 So                                                                                                    | ort 💎 Filter 🖽                                                                                                    | Record Height | S Color S C 🚯 Manage                                                                                                    | fields + Add Record  |                                                                             |                                                                  |
| 1<br>1<br>2<br>3<br>4<br>5<br>6<br>6<br>7<br>8<br>9<br>10<br>+ 5 0 | Speaker     Speaker     Speaker     Swew Rogers     Swew Rogers     Swew | Variants 1: Variants 1: Varian | Comparing and the second second | Availability  | Color Manager     Color Manager     Color Manager     Color Manager     Digital Transformation for Manufacturers     Challenges faced by Industries in the digital era     Ioi of comes to your rescue     Power of Augmented Reality     How to Improve operational efficiency     Hemress the Power of Anticlal Integretience     Streamline Your Product Lifecycle Manager     Keynote | +                    | Choose a Trigger Add one of these option the automation starts.     Trigger | to trigger block, This is where<br>vested<br>holdred<br>tr Panel |
| 9 Records                                                          |                                                                                                    |                                                                                                    |                                                                                                    |               |                                                                                                    |                      |                                                                             |                                                                  |

5. Click + Add Action to open the "Action" panel and choose the action you want to perform when the trigger sets off. For example, you can send an email every time a record is updated in the table.

| 🛞 Ta          | bles Beta      |                                            |                    |               | 🖨 Event Tracker :                                 |                       | Q Search in View                   |
|---------------|----------------|--------------------------------------------|--------------------|---------------|---------------------------------------------------|-----------------------|------------------------------------|
| Coo           | rdinators Ta   | sks Agenda Speakers - Ve                   | enue Expenses      | ŧ             |                                                   | 🛈 Log 🛛 🔅 Automation  | < Automation 1 : ×                 |
| $\equiv$ View | /s 🕂 🔛 Sp      | peakers List 🗄 🛝 S                         | ort 💎 Filter 🌐     | Record Height | 요 Color 5 군 등 Manage                              | e fields + Add Record | Trigger                            |
|               | C Speaker      | C Title                                    | 🛛 Email            | Availability  | B Link to Agenda                                  | +                     | When record is updated         (0) |
| 2             | Edward Martin  | Director of Engineering - Zylker Corp      | edward@zylker.com  | In Talks      | Digital Transformation for Manufacturers          |                       | Table                              |
| 3             | Richard Alvero | VP - Marketing - Zylker Corp               | richard@zylker.com | Confirmed     | Challenges faced by industries in the digital era |                       |                                    |
| 4             | Alicia Andrew  | Manager Customer Engagement - Zylker Corp  | alicia@zylker.com  | In Talks      | IoT comes to your rescue                          |                       | speakers                           |
| 5             | Joseph Gracia  | Senior Product Marketer - Zylker Corp      | joseph@zylker.com  | Confirmed     | Power of Augmented Reality                        |                       | Condition                          |
| 6             | Edwina Lawson  | Product Marketer - Zylker Corp             | edwina@zylker.com  | Confirmed     | How to improve operational efficiency             |                       | T' Speaker                         |
| 7             | Stephan Lewis  | Business Development Manager - Zylker Corp | stephan@zylker.com | Unavailable   | Harness the Power of Artificial Integellience     |                       | ÷                                  |
| 8             | Mark Patrick   | Head of Business Development - Zylker Corp | mark@zylker.com    | In Talks      | Streamline Your Product Lifecycle Managem         |                       |                                    |
| 9             | Tim            | CHRO - Zylker Corp                         | tim@zylker.com     | Confirmed     | Keynote                                           |                       | + Add Condition                    |
| + 5           |                |                                            |                    |               |                                                   |                       | (+) Add Actions                    |
| Records       |                |                                            |                    |               |                                                   |                       |                                    |

| 💮 Tal         | bles Beta      |                                            |                    |                              | 🖨 Event Tracker :                                                                                                    |                       | Q Search in View   🙉 Share   3 📀 🚷                                                                                                    |
|---------------|----------------|--------------------------------------------|--------------------|------------------------------|----------------------------------------------------------------------------------------------------|-----------------------|----------------------------------------------------------------------------------------------------|
| Coo           | rdinators Ta   | sks Agenda Speakers - Ve                   | enue Expenses      | <b>H</b>                     |                                                                                                    | 🛈 Log 🛛 🕄 Automation  | < Automation 1 : ×                                                                                                    |
| $\equiv$ View | /s 🕂 🔛 Sp      | peakers List 🗄 🔿 S                         | ort 💎 Filter 🌐     | Record Height                | Scolor Scolor < | e fields + Add Record | § Trigger                                                                                                    |
|               | C Speaker      | Title                                      | 🛛 Email            | Availability                 | E) Link to Agenda                                                                                                    | +                     | When record is updated                                                                                                    |
| 2             | Edward Martin  | Director of Engineering - Zylker Corp      | edward@zylker.com  | In Talks                     | Digital Transformation for Manufacturers                                                                                                    |                       | Table                                                                                                    |
| 3             | Richard Alvero | VP - Marketing - Zylker Corp               | richard@zylker.com | Confirmed                    | Challenges faced by industries in the digital era                                                                                                    |                       | Casalian                                                                                                    |
| 4             | Alicia Andrew  | Manager Customer Engagement - Zylker Corp  | alicia@zylker.com  | In Talks                     | IoT comes to your rescue                                                                                                    |                       | speakers                                                                                                    |
| 5             | Joseph Gracia  | Senior Product Marketer - Zylker Corp      | joseph@zylker.com  | Confirmed                    | Power of Augmented Reality                                                                                                    |                       | Condition                                                                                                    |
| 6             | Edwina Lawson  | Product Marketer - Zylker Corp             | edwina@zylker.com  | Confirmed                    | How to improve operational efficiency                                                                                                    |                       | 'T' Speaker v is not empty v                                                                                                    |
| 7             | Stephan Lewis  | Business Development Manager - Zylker Corp | stephan@zylker.com | Unavailable                  | Harness the Power of Artificial Integellience                                                                                                    |                       | () () () () () () () () () () () () () (                                                                                                    |
| 8             | Mark Patrick   | Head of Business Development - Zylker Corp | mark@zylker.com    | <ul> <li>In Talks</li> </ul> | Streamline Your Product Lifecycle Managem                                                                                                    |                       |                                                                                                    |
| 9             | Tim            | CHRO - Zylker Corp                         | tim@zylker.com     | Confirmed                    | Keynote                                                                                                    |                       | + Add Condition                                                                                                    |
| + 5 (         | 3              |                                            |                    |                              |                                                                                                    |                       | Choose a Action         Add actions to complete task, They operate when automation is initiated.         Image: Send Email         Image: Create record         Image: Update record         Image: Update record         Image: Create record         Image: Update record         Image: Create record         Image: Create record         Image: Create record         Image: Create record         Image: Create record         Image: Create record         Image: Create record         Image: Create record |
| 9 Records     |                |                                            |                    |                              |                                                                                                    |                       |                                                                                                    |

6. Configure the details of your action For example, if you choose to send an email, you can specify the recipient's email address, subject line, and content of the email.

| 😽 Tat         | oles Beta          |                                            |                    |               | 🖨 Event Tracker :                                 |              | Q Search in View                                               |
|---------------|--------------------|--------------------------------------------|--------------------|---------------|---------------------------------------------------|--------------|----------------------------------------------------------------|
| Coor          | dinators Ta        | sks Agenda <b>Speakers</b> - Ve            | enue Expenses      | ÷             | () Log                                            | Automation   | < Automation 1 :                                               |
| $\equiv$ View | s 🛨  🖽 Sp          | eakers List : 🔃 🕫 Si                       | ort 🖓 Filter 🌐     | Record Height | Solor 5 € B Manage fields                         | + Add Record | Trigger                                                        |
|               | T Speaker          | I Title                                    | 🖂 Email            | Availability  | 🕆 Link to Agenda +                                |              | When record is updated                                         |
| 1             | Steve Rogers       | CEO & Founder - Zylker Corp                | steve@zylker.com   | Confirmed     | Keynote                                           |              | Table - Speakers                                               |
| 2             | Edward Martin      | Director of Engineering - Zylker Corp      | edward@zylker.com  | In Talks      | Digital Transformation for Manufacturers          |              | S Action                                                       |
| 3             | Richard Alvero     | VP - Marketing - Zylker Corp               | richard@zylker.com | Confirmed     | Challenges faced by industries in the digital era |              |                                                                |
| 4             | Alicia Andrew      | Manager Customer Engagement - Zylker Corp  | alicia@zylker.com  | In Talks      | IoT comes to your rescue                          |              | Send Email                                                     |
| 5             | Joseph Gracia      | Senior Product Marketer - Zylker Corp      | joseph@zylker.com  | Confirmed     | Power of Augmented Reality                        |              |                                                                |
| 6             | Edwina Lawson      | Product Marketer - Zylker Corp             | edwina@zylker.com  | Confirmed     | How to improve operational efficiency             |              | То                                                             |
| 7             | Stephan Lewis      | Business Development Manager - Zylker Corp | stephan@zylker.com | Unavailable   | Harness the Power of Artificial Integellience     |              | 🛃 Hazen                                                        |
| 8             | Mark Patrick       | Head of Business Development - Zylker Corp | mark@zylker.com    | In Talks      | Streamline Your Product Lifecycle Managem         |              | > More option                                                  |
| 9             | Tim                | CHRO - Zylker Corp                         | tim@zylker.com     | Confirmed     | Keynote                                           |              |                                                                |
| 10            | Type here to creat | e a record                                 |                    |               |                                                   |              | Subject                                                        |
| + 5           |                    |                                            |                    |               |                                                   |              | Speaker Availability                                           |
|               |                    |                                            |                    |               |                                                   |              | Message                                                        |
|               |                    |                                            |                    |               |                                                   |              | The speaker is available and has confirmed   + their presence. |
|               |                    |                                            |                    |               |                                                   |              | Action Configuration Panel                                     |
| 9 Records     |                    |                                            |                    |               |                                                   |              | Ready to active your Automation? Activate                      |

7. To rename your automation click on the 3 dot icon next to the automation name and choose Rename.8. Click on the "Active" button at the bottom right to activate your automation.

| 🛞 Tat     | oles Beta          |                                            |                    |               | 🖨 Event Tracker :                                 |                      |                                           | 8       |
|-----------|--------------------|--------------------------------------------|--------------------|---------------|---------------------------------------------------|----------------------|-------------------------------------------|---------|
| Coor      | dinators Ta        | sks Agenda Speakers - Ve                   | enue Expenses      | ŧ             |                                                   | 🛈 Log 🛛 🛞 Automation | < Automation 1 : • INACTIVE               | ×       |
| ∃ View    | s + 🗄 Sp           | eakers List 🗄 🔿 S                          | ort 🖓 Filter 🕀     | Record Height | 🛆 Color 5 C 🗟 Manage                              | fields + Add Record  | Trigger                                   |         |
|           | C Speaker          | II Title                                   | 🖂 Email            | Availability  | B Link to Agenda                                  | +                    | When record is updated                    | (1)     |
| 1         | Steve Rogers       | CEO & Founder - Zylker Corp                | steve@zylker.com   | Confirmed     | Keynote                                           |                      |                                           |         |
| 2         | Edward Martin      | Director of Engineering - Zylker Corp      | edward@zylker.com  | In Talks      | Digital Transformation for Manufacturers          |                      | Table                                     |         |
| 3         | Richard Alvero     | VP - Marketing - Zylker Corp               | richard@zylker.com | Confirmed     | Challenges faced by industries in the digital era |                      | Speakers                                  | Ŧ       |
| 4         | Alicia Andrew      | Manager Customer Engagement - Zylker Corp  | alicia@zylker.com  | In Talks      | IoT comes to your rescue                          |                      | Condition                                 |         |
| 5         | Joseph Gracia      | Senior Product Marketer - Zylker Corp      | joseph@zylker.com  | Confirmed     | Power of Augmented Reality                        |                      |                                           |         |
| 6         | Edwina Lawson      | Product Marketer - Zylker Corp             | edwina@zylker.com  | Confirmed     | How to improve operational efficiency             |                      | T, Speaker V is not empty V               | 101     |
| 7         | Stephan Lewis      | Business Development Manager - Zylker Corp | stephan@zylker.com | Unavailable   | Harness the Power of Artificial Integellience     |                      |                                           |         |
| 8         | Mark Patrick       | Head of Business Development - Zylker Corp | mark@zylker.com    | In Talks      | Streamline Your Product Lifecycle Managem         |                      | + Add Condition                           |         |
| 9         | Tim                | CHRO - Zylker Corp                         | tim@zylker.com     | Confirmed     | Keynote                                           |                      |                                           |         |
| 10<br>+ 5 | Type here to creat | e a record                                 |                    |               |                                                   |                      | Send Email<br>This Action Will Send Email | >       |
|           |                    |                                            |                    |               |                                                   |                      | •                                         |         |
| 9 Records |                    |                                            |                    |               |                                                   |                      | Ready to active your Automation?          | ctivate |

After you have set up your automation, your automation will execute the action whenever the trigger event occurs.

You can also edit or delete an automation by clicking on the same "Automation tab" and making the desired changes.